## Autel Diagnosegeräte

Verfahren zur Aktivierung der deutschen Sprache

## Registrierung

Um alle Funktionen und Unterstützungsfunktionen des Geräts in vollem Umfang nutzen zu können, müssen Sie das Gerät registrieren, bevor Sie es zum ersten Mal verwenden. Dies ist auch notwendig, um die Sprache des Geräts zu ändern. Dies kann direkt im Gerät erfolgen - Sie müssen eine Autel ID erstellen und ein Benutzerkonto auf der Website des Herstellers anlegen. Alternativ kann dies auch außerhalb des Geräts geschehen:

1. Besuchen Sie pro.autel.com auf Ihrem Computer.

**2.** Geben Sie auf der Seite Anmelden Ihre Konto-ID und Ihr Passwort ein (wenn Sie noch keine ID haben und ein neuer Benutzer sind, klicken Sie auf Autel ID erstellen).

3. Geben Sie die erforderlichen Informationen ein und stimmen Sie den Allgemeinen Geschäftsbedingungen zu.

4. Sie erhalten eine Bestätigungs-E-Mail. Bestätigen Sie Ihr Konto, indem Sie auf den Link in der E-Mail klicken.

**5.** Melden Sie sich bei Ihrem neuen Autel Konto an und registrieren Sie Ihr Gerät. Die Gerätedaten finden Sie auf der Rückseite des Geräts.

6. Starten Sie das Gerät neu.

Sie haben dann auch direkt auf dem Gerät Zugriff auf alle Funktionen, den Support, die Akademie und andere Materialien im Zusammenhang mit der Diagnose und der Verwendung des Geräts.

## Autorisierung anderer Sprache

Das Gerät wird standardmäßig in Englisch ausgeliefert. Um eine zusätzliche Sprache zu aktivieren, müssen Sie das Gerät vom Hersteller autorisieren lassen. Bitte kontaktieren Sie uns unter info@diagstore.de und geben Sie die Seriennummer Ihres Geräts an. Wir werden die Anfrage bearbeiten und Sie informieren.

## Software Update

1. Sobald die Autorisierung erfolgt ist, können Sie das Gerät in der gewählten Sprache aktualisieren. Schalten Sie das Gerät ein, ändern Sie die Sprache in den Einstellungen und gehen Sie zum Abschnitt Update.

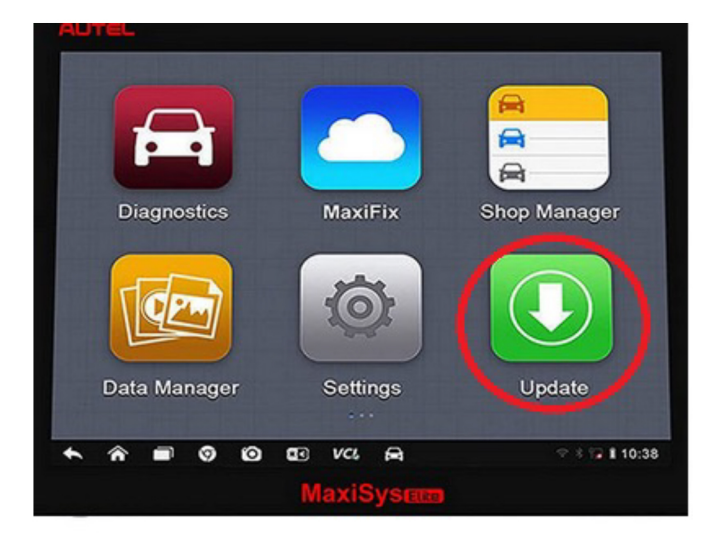

2. Wählen Sie dann die Option zum Herunterladen aller verfügbaren Software.